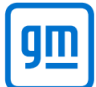

## **Automated Security Requests**

- 1. Login to AASRA and complete the relevant security request form.
  - a. Ensure you have filled out all the details and uploaded the correct documents on your security request.
  - b. Note: this process only applies to AASRA users with a VSP account as you will need your VSP ID.
- 2. Once you finish submitting the form, you will get the below message.

| rorm is complete                                                                                                    |
|----------------------------------------------------------------------------------------------------|
| AASRA Security Request complete                                                                                                    |
| Once you have completed the Authorisation form, you will request the security data directly from the GM TDS site @ https://www.acdelcotds.com/keycodes |

- 3. Login to <u>www.acdelcotds.com</u>. If you do not have an account yet, please register to create an account.
  - a. Please note: When creating an account, do not enter your AASRA ID or Authy passcode yet as this will cause the system to time out.
- 4. Once you have logged into your account, click on your Profile under your name.
- 5. Now you should be able to enter your AASRA ID (VSP ID) provided to you by AASRA and enter the passcode from the Authy app on your phone.
  - a. This will make sure your accounts within TDS & AASRA are linked.
- 6. Click Save. You will get a message stating "Your profile has been successfully updated".

| ACDelco                 | Subscriptions     | Keycodes | My Orders | Resources                                                                        | \$ •            |   |   |   |         |  |
|-------------------------|-------------------|----------|-----------|----------------------------------------------------------------------------------|-----------------|---|---|---|---------|--|
|                         |                   |          |           |                                                                                  | Hastha Wadood 👻 | ٨ | Ħ | ? | English |  |
| ✓ Your profile has been | successfully upda | ted.     |           |                                                                                  |                 |   |   |   |         |  |
|                         |                   |          |           | VSC OR VSPID PROVIDED BY AASRA, PASSCODE PROVIDED BY AUTHY<br>AASRA CREDENTIAL • |                 |   |   |   |         |  |
| Hasina<br>Middle Name   |                   |          |           | AASRAID<br>0AB1CDEF                                                              |                 |   |   |   |         |  |
|                         |                   |          |           | Passcod                                                                          | de*             |   |   |   |         |  |

7. You should now be able to click on the Keycodes tab and purchase security codes for the vehicle you have completed the security request for.

| ← → C  acdelcotds.com/keyc                                    | odes                                                        |                          | <b>0-</b> Q                 | È   | ☆ 🛸 |         | :   |  |  |  |
|---------------------------------------------------------------|-------------------------------------------------------------|--------------------------|-----------------------------|-----|-----|---------|-----|--|--|--|
| 🔇 GM Answers 2.0 🔟 Siebel 🔇 GM El                             | ectronic KeyC                                               | 🚸 Global Connect         | S VIN Update Interface S GV | VM  |     |         | **  |  |  |  |
|                                                               | codes My Order                                              | s Resources <del>↓</del> | Hastha Wadood               | - 🌢 | 7   | Englist | ח 🔻 |  |  |  |
| KEYCODES                                                      |                                                             |                          |                             |     |     |         |     |  |  |  |
| You have 10 out of 10 Keycode purchases remaining for the day |                                                             |                          |                             |     |     |         |     |  |  |  |
| Purchase, view and access recent keycodes PURCHASE KEYCODE    |                                                             |                          |                             |     |     |         |     |  |  |  |
| Keycodes will only be available to view for 6 hours Q. Filter |                                                             |                          |                             |     |     |         |     |  |  |  |
| Vehicle Owner Name                                            | hicle Owner Name VIN License Plate State Registered Actions |                          |                             |     |     |         |     |  |  |  |
| No Results Found                                              |                                                             |                          |                             |     |     |         |     |  |  |  |

8. If you encounter any issues whilst registering your account or whilst purchasing a keycode, please contact us on <u>gmserviceinfoau@gm.com</u>.